## ขั้นตอนการเข้าระบบกรอกภาวะการมีงานทำ มหาวิทยาลัยเทคโนโลยีราชมงคลอีสาน///

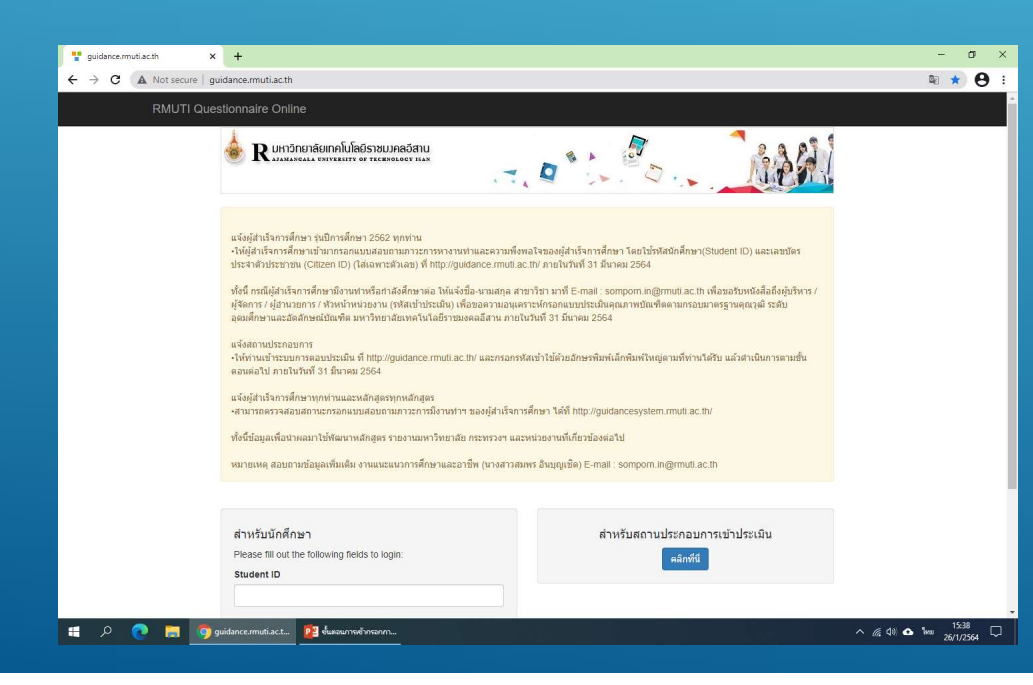

## http://guigance.rmuti.ac.th/

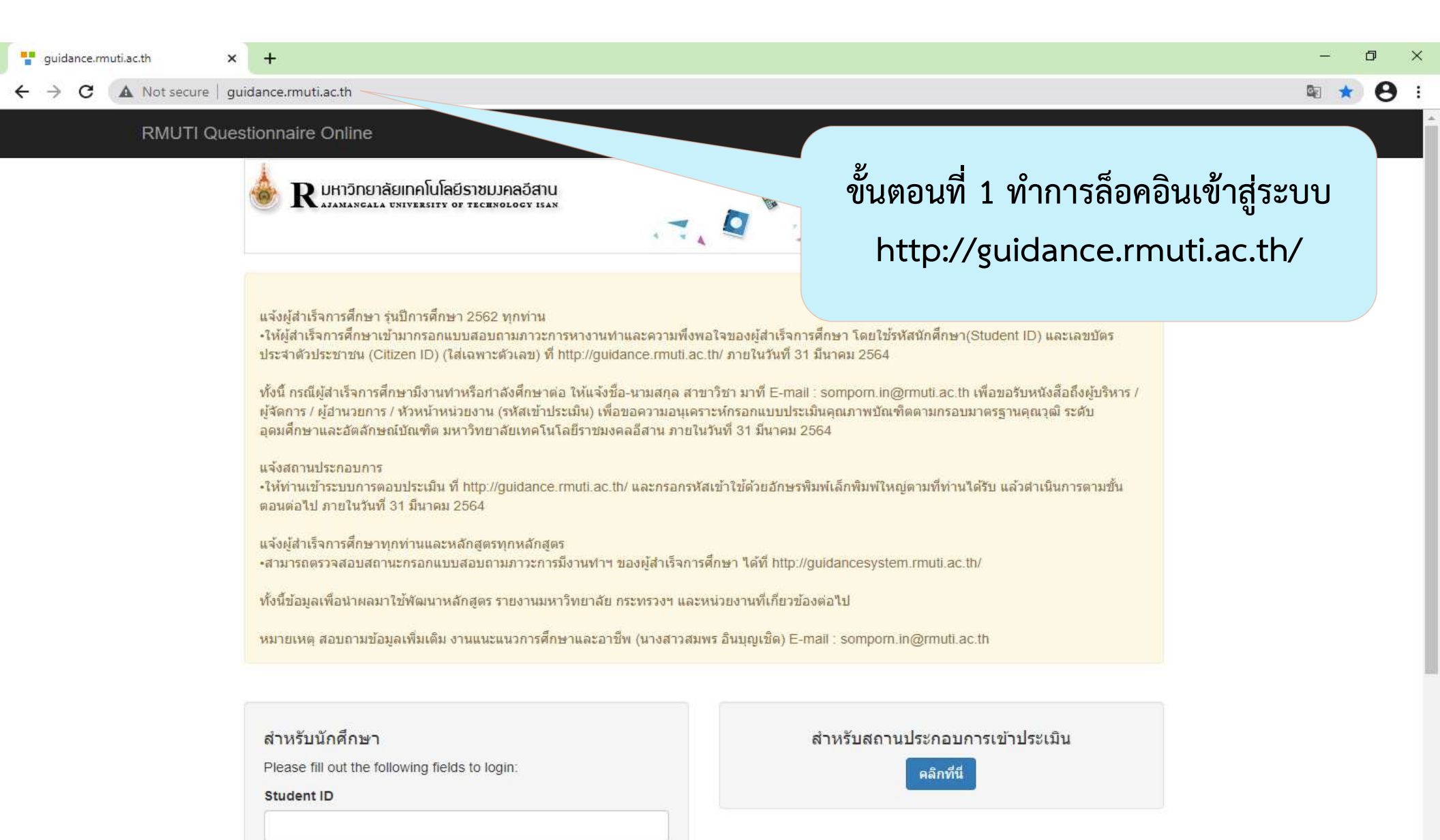

| guidance.rmuti.ac.th                                                                                                    | × +                                                                            |                                                                                                    | - 0      | ×  |
|----------------------------------------------------------------------------------------------------|--------------------------------------------------------------------------------|----------------------------------------------------------------------------------------------------|----------|----|
| ← → C (▲ Not se                                                                                                    | ITL Queetieppeire Opline                                                       |                                                                                                    | <u> </u> | 9: |
| ประจำตัวประชาชน (Citizen ID) (ไส่เฉพาะดัวเลข) ที่ http://guidance.rmuti.ac.th/ ภายในวันที่ 31 มีนาคม 2564<br>ทั้งนี้ กรณีผู้สำเร็จการศึกษามีงานทำหรือกำลังศึกษาต่อ ให้แจ้งชื่อ-นามสกุล สาขาวิชา มาที่ E-mail : somporn.in@rmuti.ac.th เพื่อขอรับหนังสือถึงผู้<br>ผู้จัดการ / ผู้อำนวยการ / หัวหน้าหน่วยงาน (รหัสเข้าประเมิน) เพื่อขอดวามอนุเตราะห์กรอกแบบประเมินคุณภาพบัณฑ์ตดามกรอบมาตรฐานคุณวุฒิ ระดับ<br>อุดมศึกษาและอัตลักษณ์บัณฑิต มหาวิทยาสัยเทคโนโลยีราชมงคลอีสาน ภายในวันที่ 31 มีนาคม 2564<br>แจ้งสถานประกอบการ<br>-ให้ท่านเข้าระบบการตอบประเมิน ที่ http://guidance.rmuti.ac.th/ และกรอกรหัสเข้าใช้ด้วยอักษรพิมพ์เล็กพิมพ์ใหญ่ตามที่ท่านได้รับ แล้วดำเนินการตา<br>ตอนต่อไป ภายในวันที่ 31 มีนาคม 2564<br>แจ้งผู้สำเร็จการศึกษาทุกท่านและหลักสูตรทุกหลักสูตร<br>-สามารถตรวจสอบสถานะกรอกแบบสอบถามภาวะการมีงานท่าฯ ของผู้สำเร็จการศึกษา ได้ที่ http://guidancesystem.rmuti.ac.th/<br>ทั้งนี้ข้อมูลเพื่อนำผลมาใช้พัฒนาหลักสูตร รายงานมหาวิทยาลัย กระทรวงฯ และหน่วยงานที่เกี่ยวข้องต่อไป<br>หมายเหตุ สอบถามข้อมูลเพิ่มเติม งานแนะแนวการศึกษาและอาชีพ (นางสาวสมพร อินบุญเช็ด) E-mail : somporn.in@rmuti.ac.th |                                                                                | i.ac.th/ ภายในวันที่ 31 มีนาคม 2564<br>สาขาวิชา มาที่ E-mail : sompom.in@rmuti.ac.th เพื่อขอรับหนังสือถึงผู้บริหาร /<br>มูเคราะห์กรอกแบบประเมินคุณภาพบัณฑ์ตตามกรอบมาตรฐานคุณวุฒิ ระดับ<br>มยในวันที่ 31 มีนาคม 2564<br>กรหัสเข้าใช้ด้วยอักษรพิมพ์เล็กพิมพ์ใหญ่ตามที่ท่านใด้รับ แล้วสำเนินการตามชั้น<br>เการศึกษา ใด้ที่ http://guidancesystem.rmuti.ac.th/<br>และหน่วยงานที่เกี่ยวข้องต่อไป<br>มสมพร อินบุญเชิด) E-mail : somporn.in@rmuti.ac.th |          |    |
|                                                                                                    | สำหรับนักศึกษา<br>Please fill out the following fields to login:<br>Student ID | สำหรับสถานประกอบการเข้าประเมิน<br>คลิกที่นี่                                                                                                    |          |    |
|                                                                                                    | Citizen ID<br>Login                                                            | ขนตอนที่ 2 รหัสนักศึกษา(Student ID)<br>ตัวอย่างรหัสนักศึกษา 551742022000-7<br>ให้กรอก 5517420220007                                                                                                    |          |    |

| guidance.rmuti.ac.th   | +                                                                                                    | – 0 ×                                                                                                    |
|------------------------|----------------------------------------------------------------------------------------------------|----------------------------------------------------------------------------------------------------|
| ← → C ▲ Not secure   g | idance.rmuti.ac.th                                                                                                    | ې 🖈 😢 :                                                                                                    |
| RMUTI Que              | stionnaire Online                                                                                                    |                                                                                                    |
|                        | ประจำตัวประชาชน (Citizen ID) (ใส่เฉพาะด้วเฉข) ที่ http://guidance.rmuti.ac.th/ ภายในวัน                                                                                                    | กี้ 31 มีนาคม 2564                                                                                                    |
|                        | ทั้งนี้ กรณีผู้สำเร็จการศึกษามีงานทำหรือกำลังศึกษาต่อ ให้แจ้งชื่อ-นามสกุล สาขาวิชา มาที่ E-<br>ผู้จัดการ / ผู้อำนวยการ / หัวหน้าหน่วยงาน (รหัสเข้าประเมิน) เพื่อขอความอนุเคราะห์กรอกแบบ<br>อุดมศึกษาและอัตลักษณ์บัณฑิต มหาวิทยาลัยเทคโนโลยีราชมงคลอีสาน ภายในวันที่ 31 มีนาย | mail : sompom.in@rmuti.ac.th เพื่อขอรับหนังสือถึงผู้บริหาร /<br>ประเมินคุณภาพบัณฑิตตามกรอบมาตรฐานคุณวุฒิ ระดับ<br>เม 2564 |
|                        | แจ้งสถานประกอบการ<br>•ให้ท่านเข้าระบบการตอบประเมิน ที่ http://guidance.rmuti.ac.th/ และกรอกรหัสเข้าใช้ด้วยอัก<br>ตอนต่อใป ภายในวันที่ 31 มีนาคม 2564                                                                                                    | ษรพิมพ์เล็กพิมพ์ใหญ่ตามที่ท่านได้รับ แล้วดำเนินการตามชั้น                                                                 |
|                        | แจ้งผู้สำเร็จการศึกษาทุกท่านและหลักสูตรทุกหลักสูตร<br>•สามารถตรวจสอบสถานะกรอกแบบสอบถามภาวะการมีงานทำฯ ของผู้สำเร็จการศึกษา ได้ที่ hi                                                                                                    | tp://guidancesystem.rmuti.ac.th/                                                                                          |
|                        | ทั้งนี้ข้อมูลเพื่อนำผลมาใช้พัฒนาหลักสูตร รายงานมหาวิทยาลัย กระทรวงฯ และหน่วยงานที่เกีย                                                                                                    | าวข้องต่อไป                                                                                                    |
|                        | หมายเหตุ สอบถามข้อมูลเพิ่มเติม งานแนะแนวการศึกษาและอาชีพ (นางสาวสมพร อินบุญเชิด                                                                                                    | E-mail : somporn.in@rmuti.ac.th                                                                                           |
|                        |                                                                                                    |                                                                                                    |
|                        | สำหรับนักศึกษา<br>Please fill out the following fields to login:<br>Student ID                                                                                                    | สำหรับสถานประกอบการเข้าประเมิน<br>คลิกทีนี                                                                                |
|                        |                                                                                                    | ขั้นตอบที่ 3 เลขบัตรประจำตัวประชาชบ (Citizen ID)                                                                          |
|                        | Citizen ID                                                                                                    | ตัวลย่าง เลขนัตรประลำตัวประชาชน 1_2000_122/15_12 2                                                                        |
|                        |                                                                                                    | 1 300 N 66 000 103 4 F1 02                                                                                                |
|                        | Login                                                                                                    | เหมราย 1309912345123                                                                                                    |
|                        |                                                                                                    |                                                                                                    |

| 🚏 guidance.rmuti.ac.th 🛛 🗙 | +                                                                                                    |                                                                            | - 0 > |
|----------------------------|----------------------------------------------------------------------------------------------------|----------------------------------------------------------------------------|-------|
| ← → C ▲ Not secure   g     | uidance,rmuti,ac.th                                                                                                    |                                                                            | 🛚 🖈 🖉 |
| RMUTI Que                  | RMUTI Questionnaire Online<br>ประจำด้วประชาชน (Citizen ID) (ไส่เฉพาะด้วเลข) ที่ http://guidance.rmuti.ac.th/ ภายในวันที่ 31 มีนาคม 2564<br>ทั้งนี้ กรณีผู้สำเร็จการศึกษามีงานทำหรือกำลังศึกษาต่อ ให้แจ้งชื่อ-นามสกุล สาขาวิชา มาที่ E-mail : somporn.in@rmuti.ac.th เพื่อขอรับหนังสือถึงผู้บริหาร<br>ผู้จัดการ / ผู้อำนวยการ / หัวหน้าหน่วยงาน (รหัสเข้าประเมิน) เพื่อขอดวามอนุเคราะห์กรอกแบบประเมินคุณภาพบัณฑิตตามกรอบมาตรฐานคุณวุฒิ ระดับ<br>อุลมศึกษาและอัตลักษณ์บัณฑิต มหาวิทยาลัยเทคโนโลยีราชมงคลอีสาน ภายในวันที่ 31 มีนาคม 2564<br>แจ้งสุถานประกอบการ<br>•ให้ท่านเข้าระบบการตอบประเมิน ที่ http://guidance.rmuti.ac.th/ และกรอกรหัสเข้าใช้ด้วยอักษรพิมพ์เล็กพิมพ์ใหญ่ตามที่ท่านได้รับ แล้วศาเนินการตามขึ้น<br>ตอนต่อไป ภายในวันที่ 31 มีนาคม 2564<br>แจ้งผู้สำเร็จการศึกษาทุกท่านและหลักสูตรทุกหลักสูตร<br>•สามารถตรวจสอบสถานะกรอกแบบสอบถามภาวะการมีงานทำฯ ของผู้สำเร็จการศึกษา ได้ที่ http://guidancesystem.rmuti.ac.th/<br>ทั้งนี้ข้อมูลเพื่อนำผลมาใช้พัฒนาหลักสูตร รายงานมหาวิทยาลัย กระทรวงฯ และหน่วยงานที่เกียวข้องต่อไป<br>หมายเหตุ สอบถามข้อมูลเพิ่มเติม งานแนะแนวการศึกษาและอาชีพ (นางสาวสมพร อินบุญเช็ค) E-mail : somporn.in@rmuti.ac.th |                                                                            |       |
|                            | สำหรับนักศึกษา<br>Please fill out the following fields to login:<br>Student ID<br>Citizen ID                                                                                                    | สำหรับสถานประกอบการเข้าประเมิน<br>คลิกที่นี่<br>ขั้นตอนที่ 4 คลิกที่ Login |       |

| RMUTI Questionnair ×<br>→ C ▲ Not secure   g | +<br>juidance.rmuti.ac.th                                                       |                         |                         | Logout                           | -      |
|----------------------------------------------|---------------------------------------------------------------------------------|-------------------------|-------------------------|----------------------------------|--------|
| KMOTEQ                                       | 💩 R มหาวิทยาลัยเทคโนโลยีราชมงคลอีสาน<br>สงสพลทร์สน บทางตรราช of tecenology ISAN |                         |                         | Logodi                           |        |
|                                              | แบบสอบถามภาวะการมีงานทำและความพึ่งพอใจของผู้สำเร                                | รัจการศึกษา             |                         |                                  |        |
|                                              | สถานะ : ยังไม่ท่าแบบสอบถาม                                                      | ทำแบบสอบถาม             |                         | าวะการมีงานทำและความพึ่งพอใจ     |        |
|                                              | แบบสำรวจความต้องการในการให้บริการและแบบประเมินคว                                | งามพึงพอใจในการให้บริกา | รศิษย์เก่า              | ์<br>ขั้นตอนที่ 5 คลิกที่ ทำแบบส | เอบถาม |
|                                              | สถานะ : ยังไม่ทำแบบสอบถาม<br>🖍 ทำแบบสอบถา                                       | ๎๚ (๑๓ๅๅ๚๎โหลดแบบ)      | ประเมินความพึงพอใจ 🕑 ดา | วน์โหลดแบบสำรวจความต้องการ       |        |
|                                              |                                                                                 |                         |                         |                                  |        |